# 专业源自专注 服务提升价值

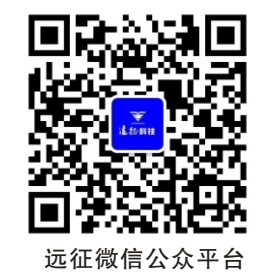

# YZ320综合微机保护装置

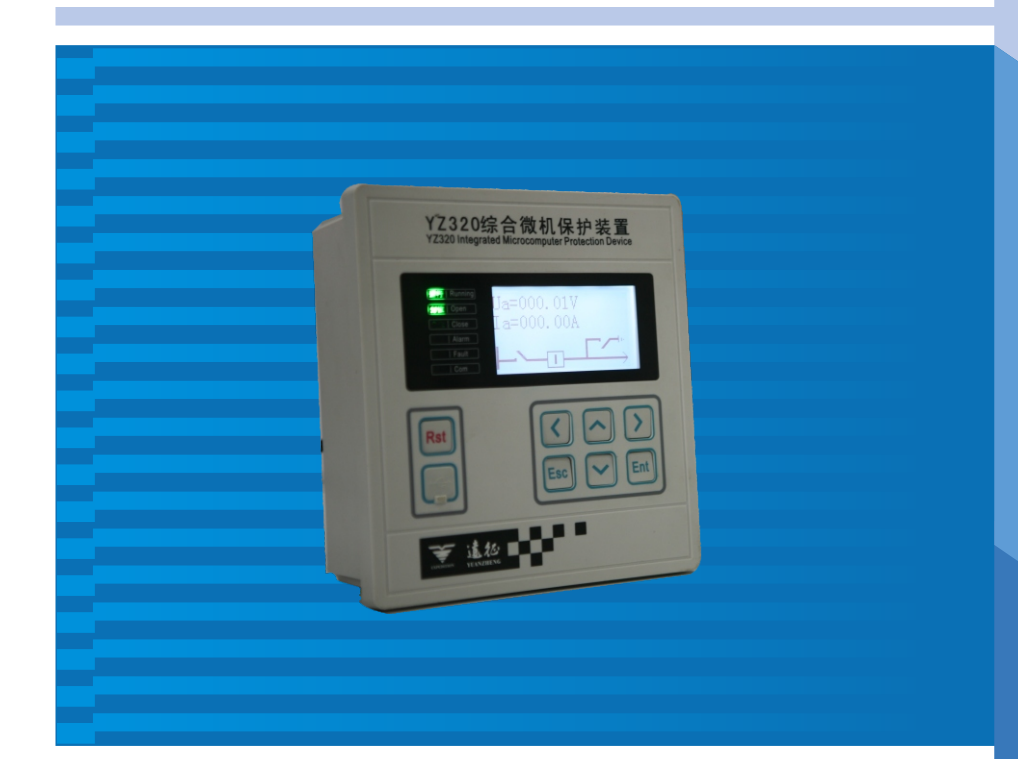

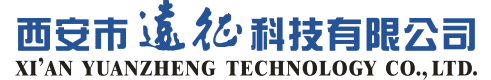

ADD:西安市高新区瞪羚路26号 http://www.YZ.net.cn E-mail:yzkj@YZ.net.cn TEL:(销售专线)029-88483318 (售前技术专线)88472260 (售后服务专线)88480321 FAX:029-88480346 PC:710077

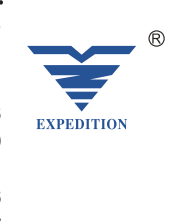

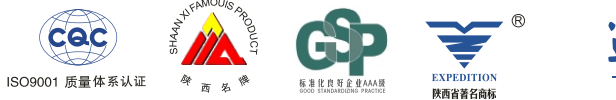

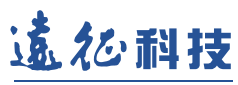

使

用

说

明

书

# 有您的支持,我们才会提高!

#### 注意: 通电前请您务必检查以下项目:

- \* 装置接地端子是否已可靠接地。
- \* 装置电源AC85V~265V或DC110V/220V。
- \* 装置开入量默认为无源接点输入。
  (如需直流220V有源接点输入,需在订货时注明。)
- \* 电流输入极性是否正确,电压输入相序是否正确。
- \* 现场调试时,大电流通电流时间不能过长(本装置交流电流回路2倍额定电流时可连续工作,10倍额定电流时允许10s,40倍额定电流时允许1s。),以免导致装置的损坏。

# 西安市远征科技有限公司

版权所有,保留一切权利。

在没有得到本公司书面许可时,任何单位和个人不得擅自摘抄、复制本 书的一部分或全部,不得以任何形式(包括资料和出版物)进行传播。 因技术不断更新,内容如有改动,恕不另行通知。

Copyright @ by Xi'an YuanZheng Technology Co., Ltd. All right reserved.

No parts of this document may in any forms or by any means (electronic, mechanical, micro-copying, photocopying, recording or otherwise) be reproduced, stored in a retrieval system or transmitted without prior written permission from Xi'an YuanZheng Technology Co., Ltd. The informations in this document are subject to change without notice.

# 1 概述

YZ320综合微机保护装置是采用计算机技术、电力自动化技术、通信技术等多种 高新技术的新型电器产品。它集保护、测量、控制、监测、通信于一体,是实现电 力系统自动化的基础硬件装置,是替代传统继电保护的理想电器元件,是构成智能 化开关柜的理想电器元件。多种功能的高度集成、灵活的配置、完全汉化的显示技 术、友好的人机界面,使得YZ320综合微机保护装置可做为电力系统10kV以下电网各 类电器设备及线路的主保护或后备保护。对各种中压电网(不接地电网、电阻接地 、消弧线圈接地、直接接地电网)均能适用。并且YZ320综合微机保护装置能应用在 各类开关柜和各类接线方式的系统中,如单母线、双母线、旁路母线和双进线供电 系统。

# 2 型号说明

#### YZ320装置产品用途如下表:

| 型号    | 装置名称     | 保护配置                                                                    |
|-------|----------|-------------------------------------------------------------------------|
| YZ320 | 综合微机保护装置 | 速断、限时速断、定时限过流、温度保护、零序过流、<br>零序过压告警、低压保护、过压保护、PT断线告警、<br>控制回路断线告警、装置自检告警 |

# 3 使用条件

#### 3.1 工作环境

海拔高度: < 5000m 工作温度: -20℃~+70℃ 相对湿度: 5%RH~95%RH

#### 3.2 环境要求

装置使用场所应无爆炸、无腐蚀气体及导电尘埃、无严重霉菌、无剧烈振动源, 不允许有超过发电站范围内可能的电磁场存在。应有防御雨、雪、风、沙、尘埃及 静电的措施。

#### 3.3 电源要求

| 电源类型 | 交流            | 直流                |
|------|---------------|-------------------|
| 额定电压 | 220V( ± 20%)  | $220V( \pm 20\%)$ |
| 频率   | 50Hz ( ± 5% ) |                   |
| 波形   | 正弦 畸变 < 10%   | 纹波系数 ≤5%          |
| 功耗   | < 10W         | < 10W             |

# 4 面板及操作

#### 4.1 前面板布置

A 128×64点阵图形液晶显示器。

B 六个LED工作状态指示灯。

C 七个操作按键。

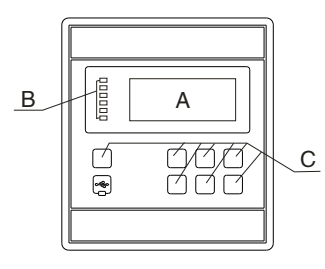

#### 4.2 前面板操作简介

#### 4.2.1 LCD

LCD为128×64点阵式图文液晶显示器,显示方式为蓝底白字,显示特点为全中 文菜单结构,可显示各种功能菜单,并可显示各种数据、参数、断路器状态、事件记 录、保护定值等信息。具备液晶休眠功能,在无故障、无告警状态下5分钟后LCD自动 休眠。当有键盘操作或有故障、告警信号时自动打开LCD显示。

#### 4.2.2 LED

●运行LED指示灯:在装置正常工作时,为闪烁状态,颜色为绿色。当运行LED指 示灯不闪烁时,表明装置为非正常工作状态,应立即处理、维护。

●分闸LED指示灯:当装置检测到断路位置信号为分闸状态时,分闸LED指示灯将 点亮,颜色为绿色。

●合闸LED指示灯:当装置检测到断路器位置信号为合闸状态时,合闸LED指示灯 将点亮,颜色为红色。

●告警LED指示灯:当装置检测到电力设备运行于不正常工作状态,如控制回路断 线、高温等而发出的告警信号时,该指示灯点亮,颜色为红色,若检测到装置内部故 障时该指示灯闪烁。

●故障LED指示灯:当装置检测到其所监控的电力设备发生故障时,如线路短路、 接地等,故障LED指示灯点亮,颜色为红色。

●通讯LED指示灯:当装置与后台通信时,为闪烁状态,颜色为绿色。

#### 4.2.3 操作按键

●面板操作功能键

方向键 "◀▶▲▼"、"确认"键、"取消"键用于 LCD 显示翻屏以及光标移位指示,参数设定调整,口令录入等操作,"RST"用于人工复归故障信号。

#### 4.2.4 参数修改

• 2 •

在修改参数时,本装置要求必须输入口令才能进行整定和输出测试,可使用通用 高级口令:888888。

输入口令的方法为:用方向键 "◀▶"移动小光标,用方向键 "▲▼"加减数字。 输入口令后,按下"确认"键即进入修改状态。

#### 4.3 后面板布置

后面板有四个端子排(X1、X2、X3、X5)。X1为电流和电源输入端子,X2电 压输入端子,X3为开关量输入和通讯端子,X5为继电器输出端子。

#### 4.4 后面板端子简介

各端子排端子的名称和定义见附录一。

注意: X1端子保护电流互感器的输入输出端不要接反; X3端子上的5路开关量的 输入默认为无源接点信号,如果用户要求设为有源,应在订货时特别注明。YZ320装置 在X3端子有RS485通讯总线接口。另外,装置可通过RS485光纤转换器接口实现光纤 介质通信。装置通信协议可对用户开放,以便在系统集成时可选用多家产品。

### 5 菜单操作简介

YZ320综合微机保护装置主菜单屏内分为3个一级菜单和15个二级菜单可供选择。 各菜单的分布情况如下图:

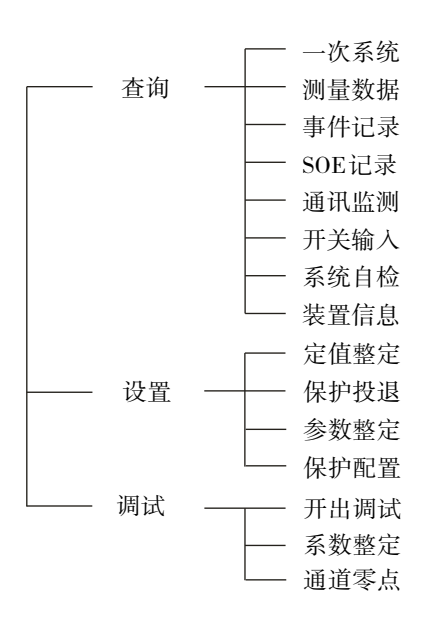

#### 5.1 一级菜单显示页面

装置上电后显示"一次系统"页面,按取消键后进入装置的一级菜单显示页面。一级菜单在屏幕的左侧,可通过"▲▼"上下键进行选择,所选的一级菜单项为反显,右侧显示当前选择的一级菜单中的二级菜单。按确认键或右键后进入该一级菜单的二级菜单选项,二级菜单中有手指的图样出现,所指项为当前所选择的二级菜单。此时按取消键则返回一级菜单,按"确认"键则进入该二级菜单显示页面。

| 查询 | 一次系统   |
|----|--------|
| 设置 | 测量数据   |
| 调试 | 事件记录   |
|    | SOE 记录 |

5.2 二级菜单显示页面

5.2.1 一次系统

#### 路径:查询|一次系统

该菜单为YZ320系列综合微机保护装置上电初始显示页面,显示的内容有: 一次系统示意图,电压Ua,电流Ia测量值。该页面所显示的电量值均为一次值。

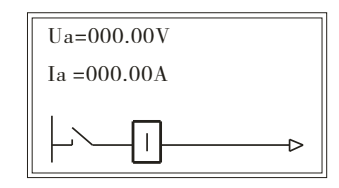

#### 5.2.2 测量数据

#### 路径:查询|测量数据

进入显示页面后可通过 "◀▶" 左右键进行一次值/二次值的切换,通过 "▲▼" 上下键进行翻屏查找需要查看的测量数据。

| Ia | = | 二次值<br>000.00A |
|----|---|----------------|
| Ib | = | 000.00A        |
| Ib | = | 000.00A        |

• 4 •

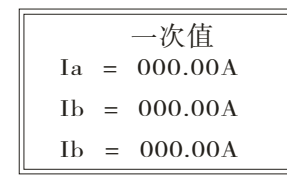

#### 5.2.3 事件记录

#### 路径:查询|事件记录

共可记录30个事件,共01-30屏。按"◀▶▲▼"键可逐条翻看事件记录。可显示并记录下断路器、开关量的状态变化等事件及其发生的时间,其中时间记录的分辨率小于2ms。在事件记录的同时本装置会逐条将事件记录存入FLASH中。屏幕的第一行左侧指示当前屏所显示事件发生日期,右侧指示当前是第几条和总条数,第二行指示当前屏所显示事件发生时间,第三行指示事件名称,如下图所示为第1条记录。 第一条所记录的事件为2015年1月29日17点35分11秒985毫秒发生有断路器合的事件。

| 15-01-29             | *01/30 |
|----------------------|--------|
| 17:35:11:985<br>断路器合 |        |

#### 5.2.4 SOE记录

#### 路径:查询 | SOE记录

该页面可记录30个保护SOE事件,共01-30屏。按"◀▶▲▼"键可逐条翻看 SOE记录。可显示记录下保护动作时的故障值及SOE发生的时间。其中时间记录的分 辨率小于2ms。同时本装置会逐条将记录存入FLASH中。第一行左侧指示当前屏所 显示SOE发生日期,右侧指示当前是第几条和总条数,第二行指示当前屏所显示SOE发 生时间,第三行指示SOE名称,第四五六行指示故障量,如下图所示为第27条记录。 如下图,第27条所记录的事件为2015年01月29日18点35分11秒085毫秒发生限时 速断跳闸动作。故障电流为Ia=005.01A,Ia=005.00A,Ia=004.99A。

| 15-01-29      | *01/30 |
|---------------|--------|
| 19.25.11.095  | 01/50  |
| 18:55:11:085  |        |
| 限时速断跳闸        |        |
| Ia = 005.01 A |        |
| Ib = 005.00 A |        |
| Ic = 004.99 A |        |

#### 5.2.5 通讯监测

#### 路径:查询|通讯监测

对 YZ320 产品,显示通讯发送缓冲区或接收缓冲区的内容,通过"▲▶▲▼"实现 对发送缓冲区/接收缓冲区数据显实的切换功能,显示 R 为接收缓冲区数据,T 为发送 缓冲区数据。数据均为16进制显示。

接收缓冲区数据显示:

| R   |    |    |    |    |    |  |
|-----|----|----|----|----|----|--|
| IX. | 00 | 00 | 00 | 00 | 00 |  |
|     | 00 | 00 | 00 | 00 | 00 |  |
|     | 00 | 00 | 00 | 00 | 00 |  |
|     | 00 | 00 | 00 | 00 | 00 |  |
|     | 00 | 00 | 00 | 00 | 00 |  |
|     | 00 | 00 | 00 | 00 | 00 |  |
|     |    |    |    |    |    |  |

发送缓冲区数据显示:

| Т | 00 | 0.0 | 0.0 | 00 | 0.0 |  |
|---|----|-----|-----|----|-----|--|
|   | 00 | 00  | 00  | 00 | 00  |  |
|   | 00 | 00  | 00  | 00 | 00  |  |
|   | 00 | 00  | 00  | 00 | 00  |  |
|   | 00 | 00  | 00  | 00 | 00  |  |
|   | 00 | 00  | 00  | 00 | 00  |  |
|   | 00 | 00  | 00  | 00 | 00  |  |
| _ |    |     |     |    |     |  |

#### 5.2.6 开关输入

#### 路径:查询|开关输入

YZ320有5个开入量。"<sup>6</sup>" 表示开入量开入,"<sup>8</sup>" 表示开入量断开,跳闸回路断线"<sup>8</sup>"状态表示跳闸回路正常,"<sup>6</sup>"状态表示分闸回路断线。合闸回路断线 表示合闸回路断线检测状态,"<sup>8</sup>"状态为合闸回路正常,"<sup>6</sup>"状态表示合闸回路 断线。

| 断路器位置 | 8 |
|-------|---|
| 工作位   | 8 |
| 实验位   | 8 |
| 接地刀   | 8 |

• 8 •

#### YZ320综合微机保护装置

#### 西安市远征科技有限公司

#### 5.2.7 系统自检

#### 路径: 自检测试 | 系统自检

该子菜单所检测项有:FLASH表示程序存储器自检状态,RAM表示数据存储器自 检状态,SETTING表示各保护定值的自检状态,CH\_COEF表示通道系数自检状态, CH\_ZERO表示通道零点自检状态,PrtcEn表示保护投退自检状态,PRTC\_FILE表示 保护文件状态,各自检项后面如为OK表示该自检项运行正常,如果为ERR则表示该 自检项运行错误。举例说明如图:

| FLASH:     | OK |
|------------|----|
| RAM:       | ÕK |
| SETTING:   | OK |
| CH COEF:   | OK |
| CH ZERO:   | ÔK |
| PrtcEn:    | ÔK |
| PRTC FILE: | ÔK |
| PRIC_FILE: | UK |
|            |    |

"SETTING: OK"表示定值整定页面中的定值或时限是正常。

"SETTING: ERR" 表示定值整定页面中的定值或时限有错误。

"CH\_ZERO: OK"表示通道系数正确。

"CH\_ZERO: ERR"表示通道系数有错。

注意:如果系统自检出现错误,YZ320综合微机保护装置保护功能将不能正常工作

#### 5.2.8 装置信息

#### 路径:查询|装置信息

该页面显示该装置型号、公司名称及嵌入式软件版本。如下图为YZ320综合微机 保护装置。软件版本号为Soft:V1.0.0.0,保护文件版本号为Prtc:V1.0.0.0。

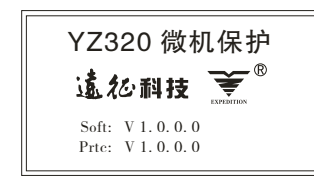

#### 5.2.9 定值整定

#### 路径:设置|定值整定

在定值整定页面,通过"◀▶"键可翻页显示,通过"▲▼"键可滚屏显示。定 值修改:输入正确的口令后才能进入定值整定状态。(该口令输入参照参数修改中 的口令输入方法)当前所选择的修改项为闪烁态,按"确认"键后该项的数据为反显,此时可通过"◀▶▲▼"键进行修改该项数据。数据修改完后按"确认"键确定 修改的数据有效并写入文件中,如按"取消"键则所修改的数据无效,该定值恢复 到修改之前的数值.

| 保护   | 定值     |
|------|--------|
| 速断定值 | 004.00 |
| 限时定值 | 001.00 |
| 限时时限 | 001.00 |
|      |        |

#### 5.2.10 保护投退

#### 路径:设置|保护投退

在保护投退页面,通过"◀▶"键可翻页显示,通过""键可滚屏显示。保护 投退修改:输入正确的口令后才能进入定值整定状态。(该口令输入参照参数修改 中的口令输入方法)当前所选择的修改项为闪烁态,按"确认"键后该项的数据为 反显,此时可通过"▲▼"键进行修改该项数据。数据修改完后按"确认"键确定 修改的数据有效并写入文件中,如按"取消"键则所修改的数据无效,该投退状态 恢复到修改之前的状态.

| 保护   | 投退 |
|------|----|
| 速断   | 8  |
| 限时速断 | 8  |
| 定时过流 | 00 |
|      |    |

5.2.11 参数整定

路径:设置|参数整定

| 单元编号<br>地址 | : | 00001<br>001 |
|------------|---|--------------|
| PT         | : | 100V         |
| СТ         | : | 0005/5       |

•10 •

在参数整定页面,通过 "◀▶" 左右键可翻页查看系统参数, "▲▼"上下键可滚 屏查看系统参数。

输入口令,正确后用"◀▶▲▼"键选择需要调整的系统参数,当前所选择参数为 闪烁状态,按"确认"键后要调整的参数为反显状态,此时可通过"◀▶▲▼"键进 行修改。

YZ320综合微机保护装置系统参数分别为:

●单元编号: 0-99999

●通信地址: 1~255

● PT变比: 100V、380V、3kV、6kV、10kV、35kV、66kV、110kV

●CT变比: 0005/5~6000/5

●PT类型: 2PT接线、3PT接线

●CT类型: 2CT接线、3CT接线

●类型:固定柜、手车柜

●定值区域: 0~7

●CT额定值: 1A、5A

●IO额定值: 1A、5A

●波特率: 2400、4800、9600

●校验方式:无校验、奇校验、偶校验

●停止位:1位、2位

●系统时间:可对系统时间的年,月,日,时,分,秒,进行修改,年份最大可 调整为2099年

●有功底码:输入有功积分电度的底数。

●无功底码:输入无功积分电度的底数。

输入口令页面如下,使用通用高级口令: 888888

**输入口令** 888888

●隔离刀:选择不同的一次系统图,当选为手车柜时,该参数固定为无隔离刀; 当选为固定柜时,该参数可以选择:无隔离刀、上隔离刀、下隔离刀、上下隔离刀四 种方式。 ●接地刀:选择不同的一次系统图,当选为手车柜时,该参数可选择:下接地刀、 无接地刀两种方式;当选为固定柜时,该参数可以选择:下接地刀、无接地刀、上接 地刀三种方式。

5.2.12 保护配置

#### 路径:设置|保护配置

在保护配置页面,通过"▲▶"键可翻页显示,通过"▲▼"键可滚屏显示。保护 配置修改:输入正确的口令后才能进入定值整定状态。(该口令输入参照参数修改 中的口令输入方法)当前所选择的修改项为闪烁态,按"确认"键后该项的数据为 反显,此时可通过"▲▼"键进行修改该项数据。数据修改完后按"确认"键确定 修改的数据有效并写入文件中,如按"取消"键则所修改的数据无效,该投退状态 恢复到修改之前的状态.

| 保护   | 状态 |
|------|----|
| 速断   | 使能 |
| 限时速断 | 使能 |
| 定时过流 | 使能 |
|      |    |

5.2.13 开出调试

#### 路径:调试|开出调试

在开出调试页面,通过"▲▶"键可翻页显示,通过"▲▼"键可滚屏显示。开出 调试修改:输入正确的口令后才能进入开出调试状态(该口令输入参照参数修改中 的口令输入方法)该项的数据为反显,此时可通过"▲▼"键选择调试项目。按"确 认"键修改状态.

| 保护    | 状态 |
|-------|----|
| 跳闸继电器 | 8  |
| 合闸继电器 | 8  |
| 故障继电器 | 8  |

#### 5.2.14 系数整定

#### 路径: 调试 系数整定

由于模拟通道的差异,其测量值与实际值可能有所偏差,YZ320可以通过软件调 整偏差(测量值乘上一个系数),而无需调校硬件,可用"▲▼"键滚屏显示。

例如:通道Ua通道系数为1.001时外部信号为100.00V时,显示测量值为98.00V, 此时应调整通道系数使之为1.021,则测量值可显示为100.02,达到软件校准的目 的。调整系数须输入正确口令后进行。

产品在出厂时均已校准,由制造厂家整定。

| 通道 | 系数     | 二次值   |
|----|--------|-------|
| Ua | 1.0010 | 00000 |
| Ia | 1.0000 | 00000 |
| Ub | 1.0000 | 00000 |

#### 5.2.15 通道零点

路径:调试|通道零点

| 通道  | 零点   |
|-----|------|
| Ch9 | 2048 |
| Ua  | 2048 |
| Ia  | 2048 |
| 1   |      |

该菜单显示模拟通道的零点偏移量。由制造厂家整定。

# 6 通讯接口定义及连接方式

#### 6.1 通讯方式

YZ320通讯接口为RS485接口。通讯端子为X3-1:TXD+, X3-2:TXD-建议连接方式:一主多从方式。

6.2 连接方式

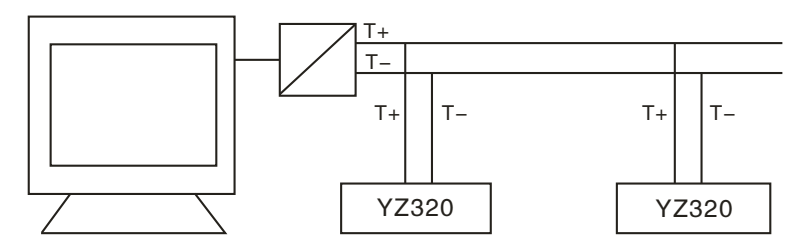

RS485为国际通用通讯方式,该总线上可同时挂多台单元进行通信,通讯方式为 主从方式, 通讯规约为IEC MODBUS。

### 7 安装

产品外形及安装尺寸 产品安装尺寸如下:(单位:毫米)

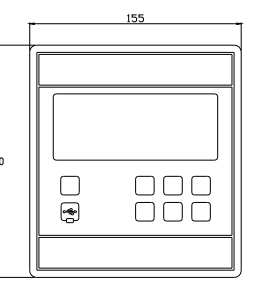

| 68,5      |           |
|-----------|-----------|
|           | 12        |
|           |           |
|           |           |
|           |           |
|           |           |
|           |           |
|           |           |
|           |           |
|           |           |
|           |           |
|           |           |
|           |           |
|           |           |
|           |           |
|           |           |
|           |           |
|           |           |
|           |           |
|           |           |
|           |           |
|           |           |
|           |           |
| 시미니 거미 년  | 6         |
| 1011 4141 | <u>S1</u> |

测咒区

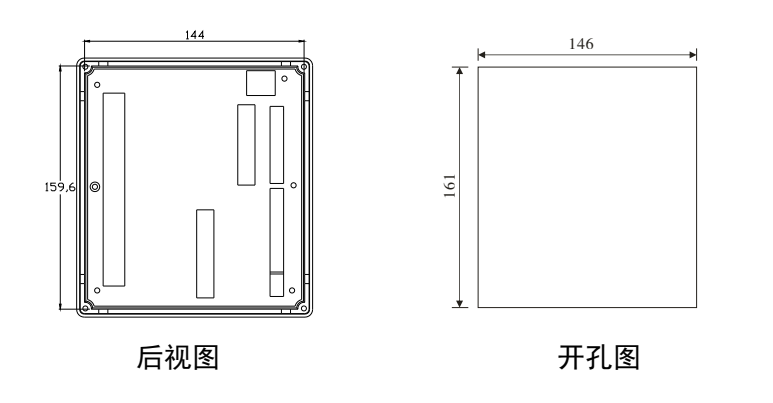

安装本产品的开关柜或控制屏按上面安装尺寸预留安装孔,从前面将本产品推 入,后面用两固定支架固定。

注意:后盖板接线端子模拟量输入端和开关量输入端不能接错,X3端子板上的 开关量输入为无源接点,X1和X2(2-5)端子板上的模拟量输入为交流信号。

本产品电源为交、直流两用,没有+、-之分。

# 8 附件

使用说明书1份,安装支件2个。

UA

UB

UC

UN

NC

NC

NC

NC

编号

1 2

3

4

5

6

7

8

9

## YZ320背板端子图

|    | XI    |     |  |
|----|-------|-----|--|
| 编号 | 名     | 称   |  |
| 1  | 220V+ | 电源  |  |
| 2  | 220V- | 输入  |  |
| 3  | Ļ     | 接地  |  |
| 4  | IA*   |     |  |
| 5  | IA    |     |  |
| 6  | IB*   | 电流  |  |
| 7  | IB    | 输入  |  |
| 8  | IC*   |     |  |
| 9  | IC    |     |  |
| 10 | I0*   | 零序电 |  |
| 11 | 10    | 流输入 |  |
| 12 | NC    |     |  |
| 13 | NC    |     |  |
| 14 | NC    |     |  |
| 15 | NC    |     |  |

| X2 |     |   |    | X3   |                  |
|----|-----|---|----|------|------------------|
| 名  | 称   |   | 编号 | 名    | 称                |
| Ļ  | 接地  |   | 1  | TXD+ | DC105 运 扣 第 口    |
| UA | - 1 |   | 2  | TXD- | 10.240.0 田 川 垧 口 |
| UB | 电压  |   | 3  | IN1  | 断路器位置            |
| UC | 输入  |   | 4  | IN2  | 手车工作/上隔离刀        |
| UN |     |   | 5  | IN3  | 手车试验/下隔离刀        |
| NC |     | 1 | 6  | IN4  | 接地刀              |
| NC |     |   | 7  | IN5  | 温度开入             |
| NC |     |   | 8  | CGND | 开入量公共端           |
|    |     | 1 |    |      |                  |

| X5 |      |                |  |
|----|------|----------------|--|
| 编号 | 名    | 称              |  |
| 1  | NC   |                |  |
| 2  | ΤQ   | 至跳闸线圈          |  |
| 3  | NC   |                |  |
| 4  | ΗQ   | 至合闸线圈          |  |
| 5  | +KM  | 正控母线           |  |
| 6  | NC   |                |  |
| 7  | XJ1+ | 劫陪信早           |  |
| 8  | XJ1- | <b>以</b> 陴 佰 5 |  |
| 9  | XJ2+ | 止敬信日           |  |
| 10 | XJ2- | 百音信写           |  |
| 11 | NC   |                |  |
| 12 | NC   |                |  |

•16 •

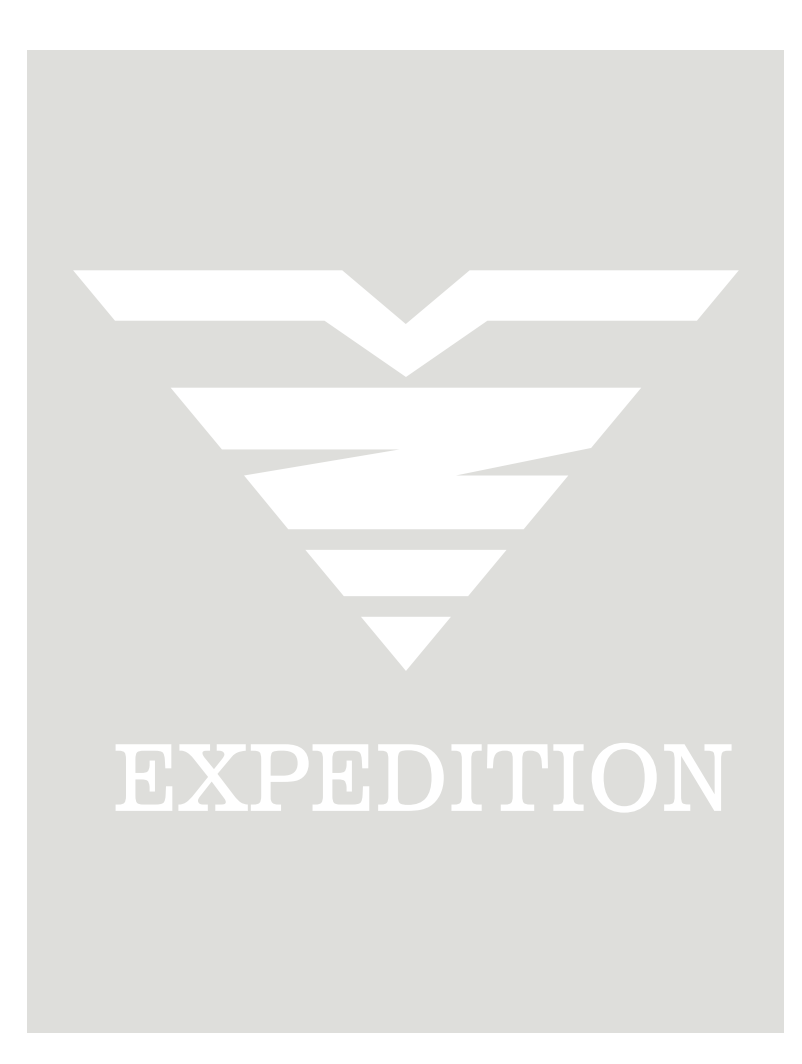